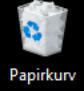

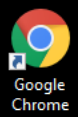

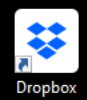

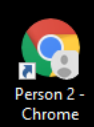

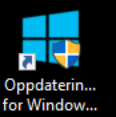

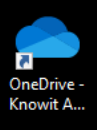

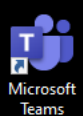

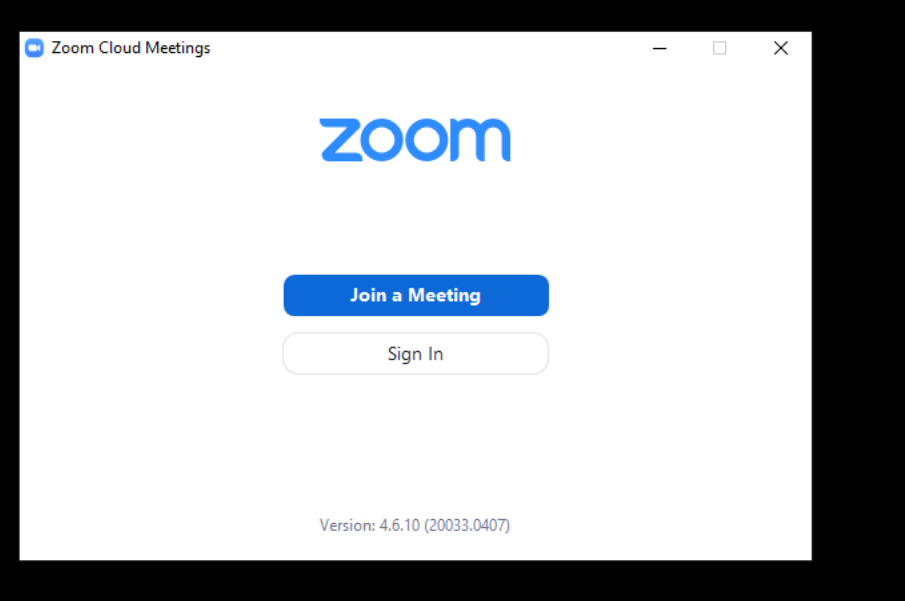

Du kan bruke Zoom via mobil, nettbrett og pc. Om du har mulighet, så velg en stor skjermflate slik at du kan se deg og instruktøren godt

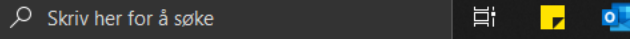

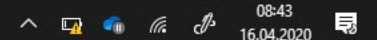

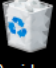

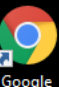

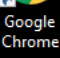

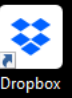

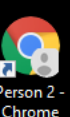

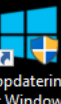

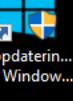

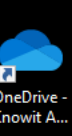

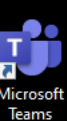

| ) |
|---|
| ) |
|   |
|   |
|   |
| ) |
|   |

Når du har klikket «Join a meeting» må du skrive inn «MeetingID», og for åpne klasser er den alltid: 229-695-7336

## Skriv inn brukeren din og klikk «Join»

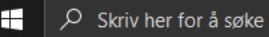

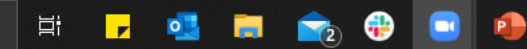

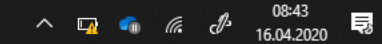

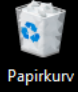

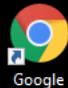

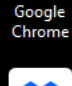

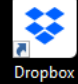

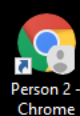

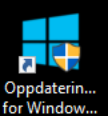

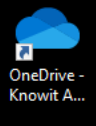

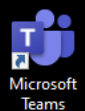

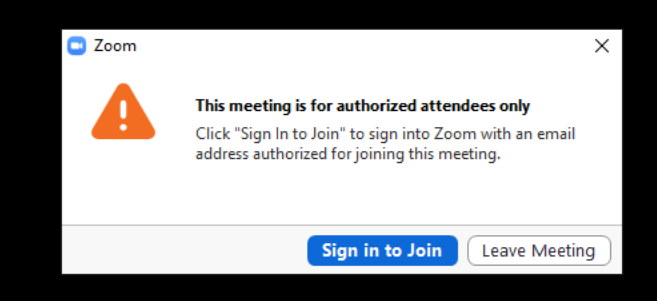

Vi må vite at du, er deg, så du må logge inn med bruker. Du kan opprette en gratis konto hos Zoom.

Klikk «Sign in to Join»

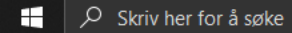

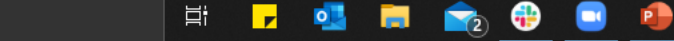

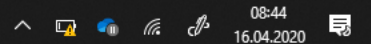

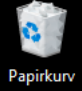

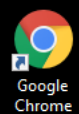

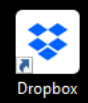

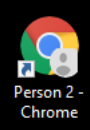

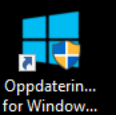

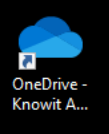

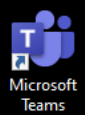

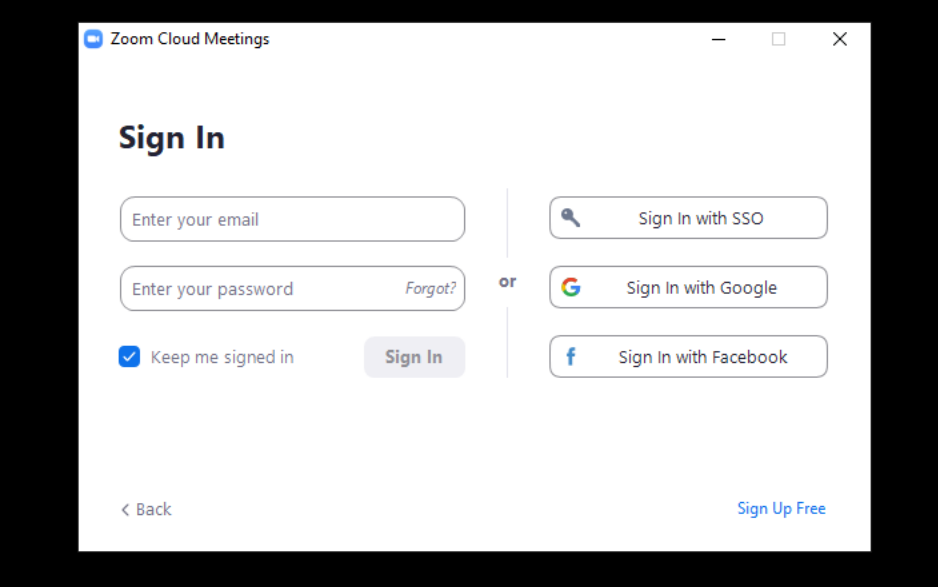

Du kan også velge å logge in med andre brukere du har på nett, som Facebook og Google. Om du vil bli husket til neste gang, så klikk i ruten «Keep me signed in»

Så velger du «Join with video» og «Join with audio», så kan vi både høre deg og se deg. Klassen har passord, og om du ikke vet det send txt til 91856770

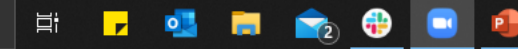

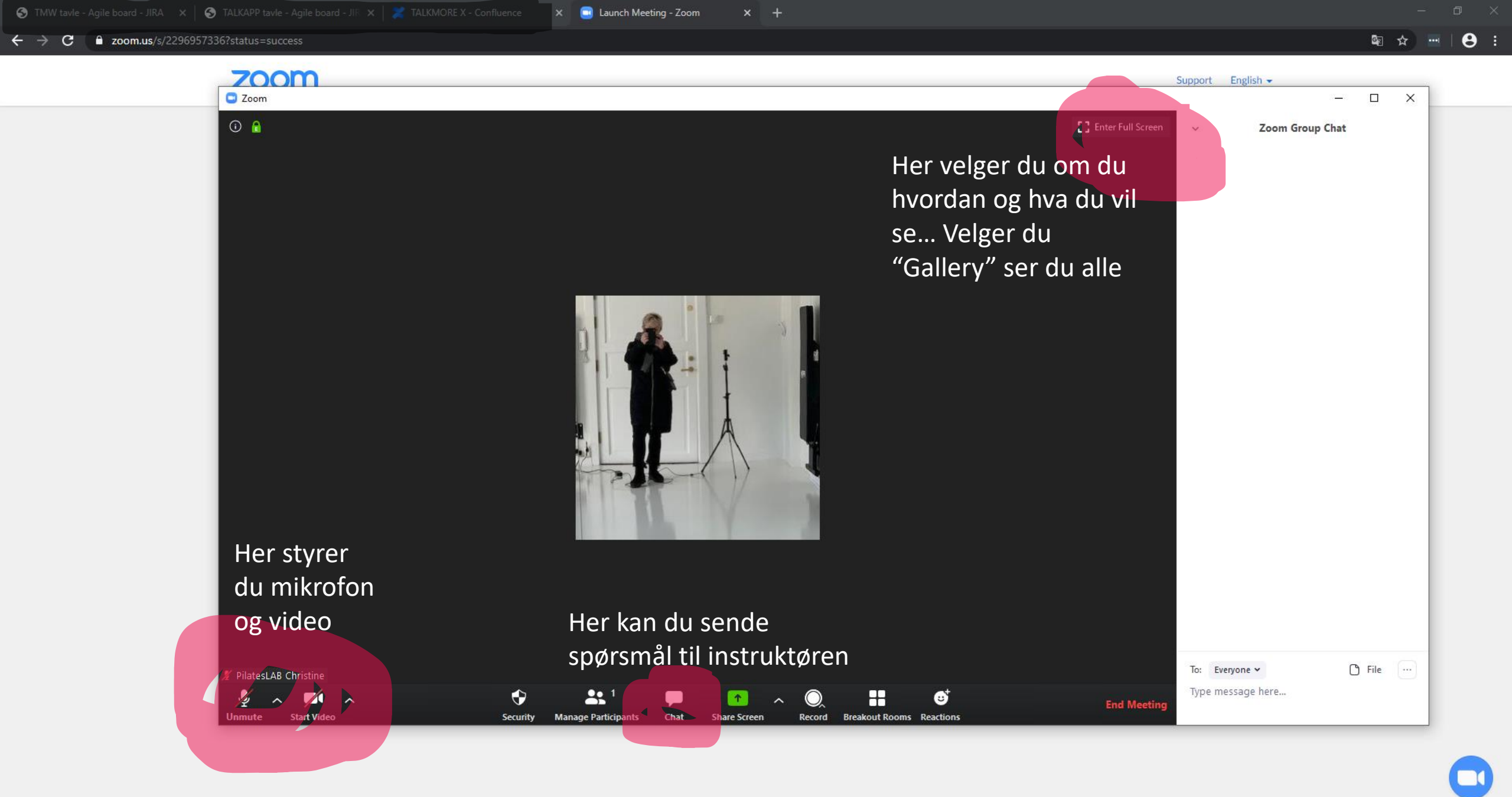

🕂 🔎 Skriv her for å søke 🛛 🛱 🗾

-

2

## Slik ser "Gallery view" ut...

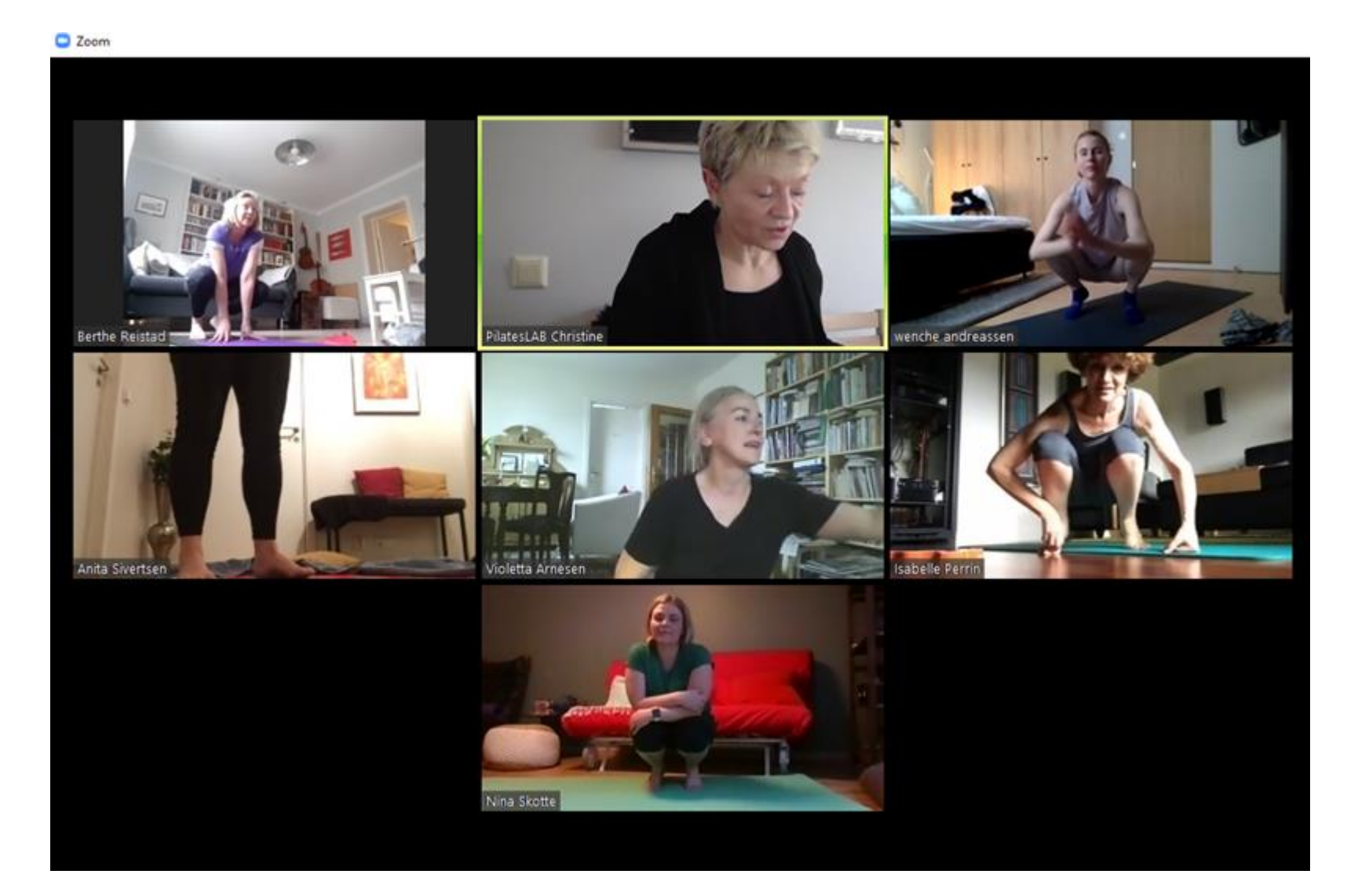